# FMC에서 RAVPN 인증서 인증 및 ISE 권한 부여 구성

### 

# 소개

이 문서에서는 FMC의 CSF에서 관리하는 RAVPN 연결에서 인증서 인증을 위한 ISE 서버 권한 부 여 정책을 구성하는 방법에 대해 설명합니다.

# 사전 요구 사항

# 요구 사항

다음 주제에 대한 지식을 보유하고 있으면 유용합니다.

- Cisco CSF(Secure Firewall)
- Cisco FMC(Secure Firewall Management Center)
- Cisco ISE(Identity Services Engine)
- 인증서 등록 및 SSL 기본 사항.
- CA(인증 기관)

# 사용되는 구성 요소

이 문서의 내용은 이러한 소프트웨어 및 하드웨어 버전을 기반으로 합니다.

- Cisco Secure Client 버전 5.1.6
- Cisco Secure Firewall 버전 7.2.8
- Cisco Secure Firewall Management Center 버전 7.2.8

이 문서의 정보는 특정 랩 환경의 디바이스를 토대로 작성되었습니다. 이 문서에 사용된 모든 디바 이스는 초기화된(기본) 컨피그레이션으로 시작되었습니다. 현재 네트워크가 작동 중인 경우 모든 명령의 잠재적인 영향을 미리 숙지하시기 바랍니다.

구성

1단계: 신뢰할 수 있는 CA 인증서 설치

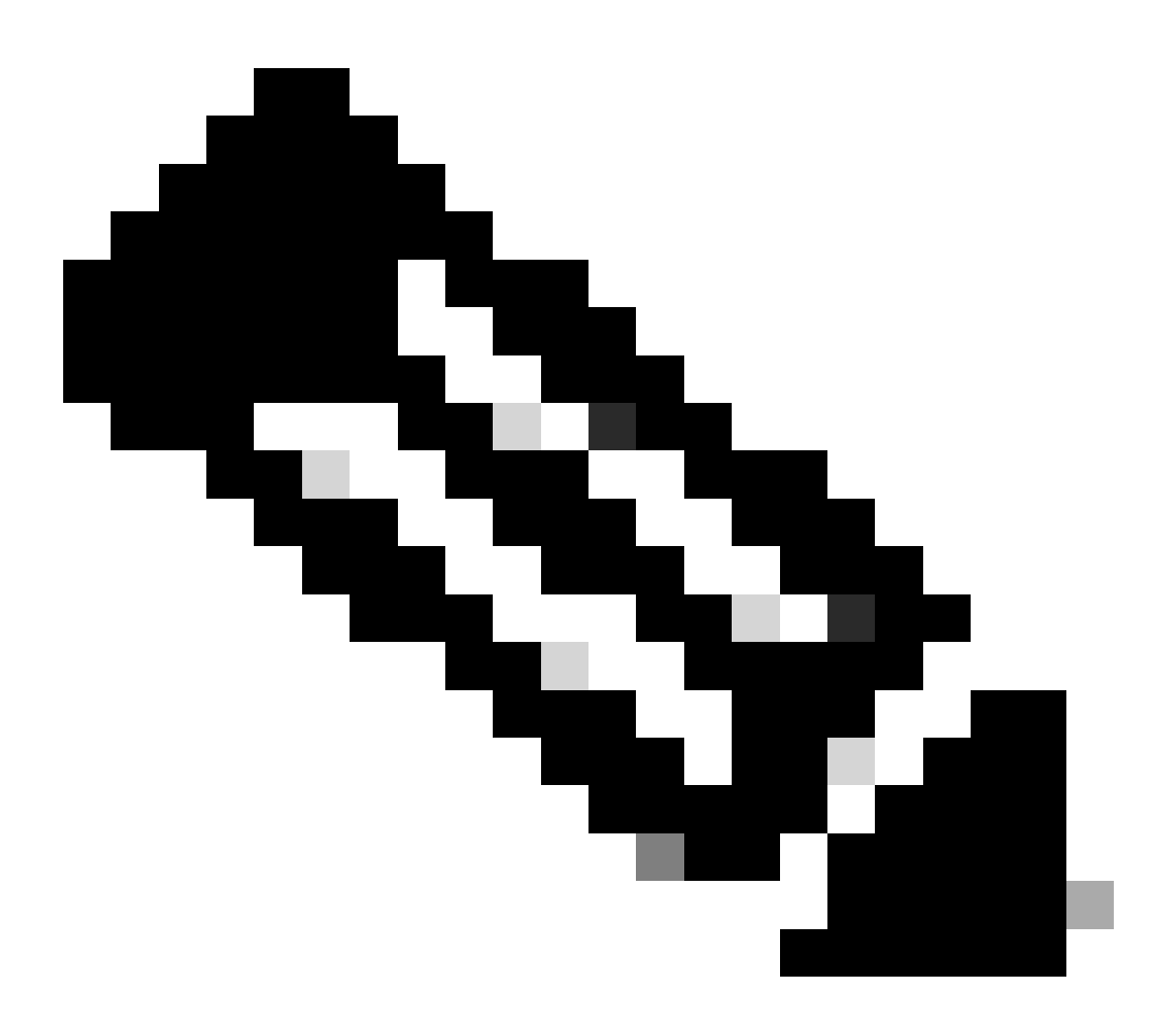

참고: CA 인증서가 서버 인증에 사용되는 인증서와 다른 경우 이 단계를 따라야 합니다. 동 일한 CA 서버에서 사용자 인증서를 발급하면 동일한 CA 인증서를 다시 가져올 필요가 없 습니다.

| Ę | Firewall Management Center<br>Devices / Certificates | Overview | Analysis | Policies         | Devices | Objects | Integration          |
|---|------------------------------------------------------|----------|----------|------------------|---------|---------|----------------------|
|   |                                                      |          |          |                  |         |         |                      |
|   | Name                                                 | Domain   | E        | nrollment Type   | Status  |         |                      |
|   | ✓ 🚥 FTD1                                             |          |          |                  |         |         |                      |
|   | cisco.com                                            | Global   | Р        | KCS12 file       | CA 🤍    | ID S    | erver Certificate    |
|   | InternalCAServer                                     | Global   | N        | fanual (CA Only) | CA O    | ID Int  | ernal CA certificate |

a. 로 이동하여<sub>Devices > Certificates</sub>을 클릭합니다Add.

b. a를 trustpoint name 입력하고 CA 정보에서 등록 유형으로 수동을 선택합니다.

c. 신뢰받는/내부 CA 인증서를 확인CA Only후 pem 형식으로 붙여넣습니다.

d. 확인 Skip Check for CA flag in basic constraints of the CA Certificate 후 Save클릭합니다.

# Add Cert Enrollment

| Add Cert Enrollmer | nt                                                                                                    |                                                                              |                  |                        | ?    |
|--------------------|----------------------------------------------------------------------------------------------------|------------------------------------------------------------------------------|------------------|------------------------|------|
| Name*              |                                                                                                    |                                                                              |                  |                        |      |
| Description        |                                                                                                    |                                                                              |                  |                        |      |
| CA Information C   | ertificate Parameters                                                                                                    | Key Re                                                                       | evocation        |                        |      |
| Enrollment Type:   | Manual CA Only Check this option if you of from this CA                                                                                                    | ▼<br>do not requi                                                            | re an identity o | certificate to be crea | ated |
| CA Certificate:    | BEGIN CERTIFICA<br>MIIB/<br>zCCAWigAwIBAgIBATA<br>G9w0BAQsFADATMRE<br>QQDEwhDQVNI<br>cnZlcjAeFw0yNDEwMT<br>MDBaFw0yNTExMjAxM<br>aMBMxETAPBgNVBAM<br>CENBU2VydmVyMIGfM<br>GSIb3DQEBAQUAA4GI | ATE<br>ANBgkqhki<br>WDwYDV<br>TcxMDU5<br>MDU5MDB<br>IT<br>IA0GCSq<br>NADCBiQ |                  |                        |      |
| Validation Usage:  | <ul> <li>IPsec Client SSI</li> <li>Skip Check for CA flag</li> </ul>                                                                                                    | L Client 🗌<br>ag in basic c                                                  | SSL Server       | the CA Certificate     |      |
|                    |                                                                                                    |                                                                              |                  | Cancel                 | ave  |

# e. 아래Cert Enrollment의 드롭다운trustpoint에서 방금 생성한 를 선택하고 을 Add클릭합니다.

# Add New Certificate

Add a new certificate to the device using cert enrollment object which is used to generate CA and identify certificate.

2

| Device*:<br>FTD1                             |                                             | •   |        |     |
|----------------------------------------------|---------------------------------------------|-----|--------|-----|
| Cert Enrollment*:<br>InternalCAServer        |                                             | • + |        |     |
| Cert Enrollment Deta                         | ils:                                        |     |        |     |
| Name:<br>Enrollment Type:<br>Enrollment URL: | InternalCAServer<br>Manual (CA Only)<br>N/A |     |        |     |
|                                              |                                             |     | Cancel | Add |

2단계: ISE/Radius 서버 그룹 및 연결 프로파일 구성

a. 로 이동하여 Objects > AAA Server > RADIUS Server Group 을 클릭합니다Add RADIUS Server Group. 옵션을 Enable authorize only 선택합니다.

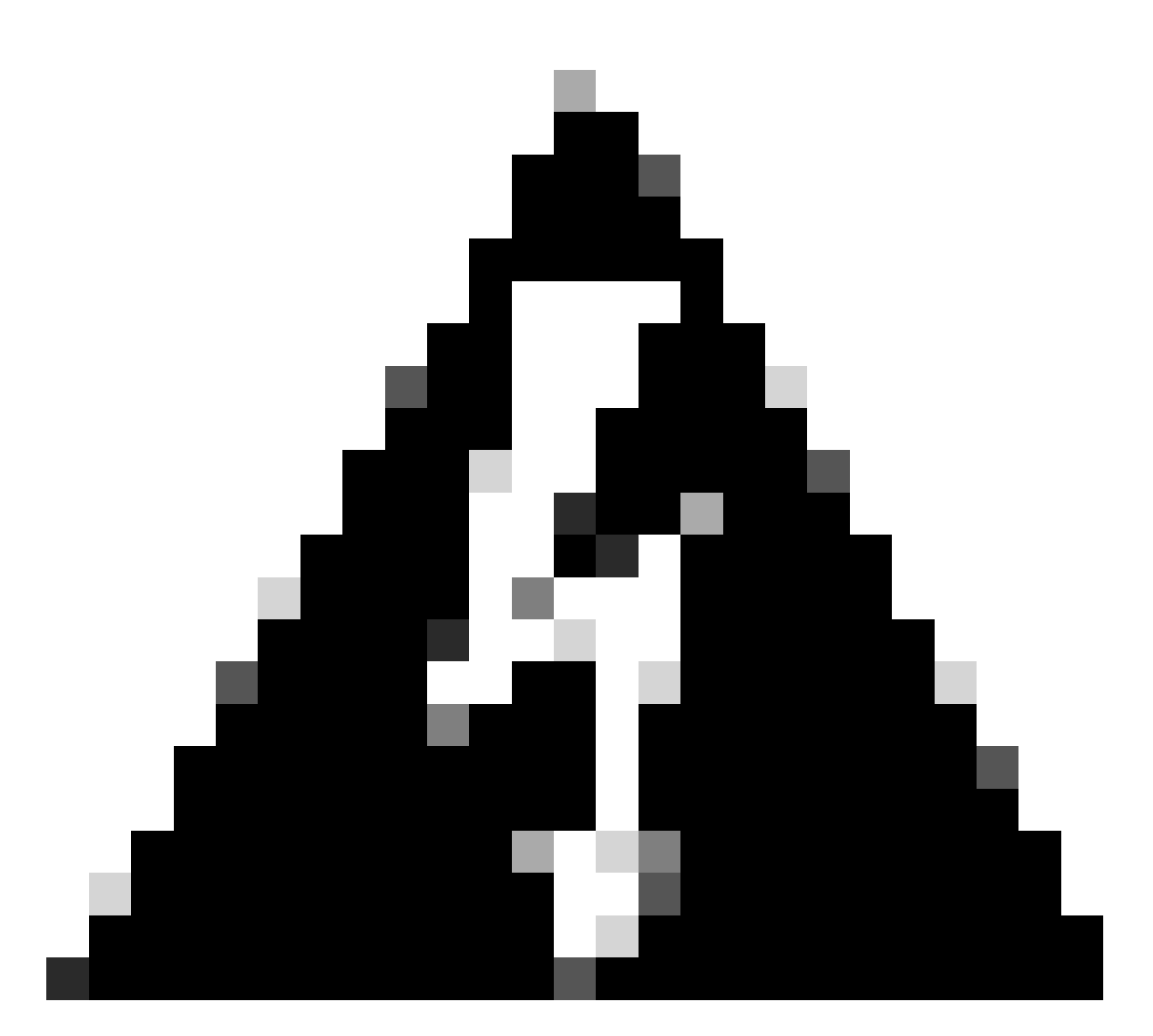

경고: Enable authorize only 옵션을 선택하지 않으면 방화벽에서 인증 요청을 보냅니다. 그 러나 ISE는 해당 요청과 함께 사용자 이름 및 비밀번호를 수신할 것으로 예상하며 비밀번호 는 인증서에서 사용되지 않습니다. 그 결과 ISE는 요청을 인증 실패로 표시합니다.

# Edit RADIUS Server Group

| Name:*                       |                |  |  |  |  |
|------------------------------|----------------|--|--|--|--|
| ISE_Authorizatio             | 'n             |  |  |  |  |
| Description:                 |                |  |  |  |  |
| Group Accounting             | Mode:          |  |  |  |  |
| Single                       | •              |  |  |  |  |
| Retry Interval:*             | (1-10) Seconds |  |  |  |  |
| 10                           |                |  |  |  |  |
| Realms:                      |                |  |  |  |  |
|                              | •              |  |  |  |  |
| Enable authori               | ze only        |  |  |  |  |
| Enable interim               | account update |  |  |  |  |
| Interval:*                   | (1-120) hours  |  |  |  |  |
| 24                           |                |  |  |  |  |
| Enable dynamic authorization |                |  |  |  |  |
| Port:*                       | (1024-65535)   |  |  |  |  |

b. 아이콘을 Add (+) 클릭한 다음 IP 주소Radius server/ISE server또는 호스트 이름을 사용하여 를 추가합니다.

0

# Edit RADIUS Server

### IP Address/Hostname:\*

ISELocal

Configure DNS at Threat Defense Platform Settings to resolve hostname

| Authentication Port:* | (1-65535)       |   |        |      |
|-----------------------|-----------------|---|--------|------|
| 1812                  |                 |   |        |      |
| Key:*                 |                 |   |        |      |
| ••••                  |                 |   |        |      |
| Confirm Key:*         |                 |   |        |      |
| ••••                  |                 |   |        |      |
| Accounting Port:      | (1-65535)       |   |        |      |
| 1813                  |                 |   |        |      |
| Timeout: (            | 1-300) Seconds  |   |        |      |
| 10                    |                 |   |        |      |
| Connect using:        |                 |   |        |      |
| Routing      Specific | c Interface 🛛 🕕 |   |        |      |
| Default: Managemer    | nt/Diagnostic 🖌 | + |        |      |
| Redirect ACL:         |                 |   |        |      |
|                       | v               | + |        |      |
|                       |                 |   |        |      |
|                       |                 |   | Cancel | Save |
|                       |                 |   |        |      |

C. 로 Devices > Remote Access configuration 이동합니다. 를new connection profile생성하고 인증 방법을 로 설정합 니다Client Certificate Only. Authorization Server(권한 부여 서버)의 경우 이전 단계에서 생성한 서버를 선 택합니다.

?

옵션을 Allow connection only if user exists in authorization database 선택합니다. 이 설정을 사용하면 권한 부여가 허용된 경우에만 RAVPN에 대한 연결이 완료됩니다.

| Edit Connection Profile                                                                                                    | ? |  |  |  |  |
|----------------------------------------------------------------------------------------------------|---|--|--|--|--|
| Connection Profile:* FTD_CertAuth                                                                                                    |   |  |  |  |  |
| Group Policy:* DfltGrpPolicy  + Edit Group Policy                                                                                                   |   |  |  |  |  |
| Client Address Assignment AAA Aliases                                                                                                    |   |  |  |  |  |
| Authentication Authentication Method: Client Certificate Only  Enable multiple certificate authentication                                           |   |  |  |  |  |
| <ul> <li>Map username from client certificate</li> <li>Map specific field</li> </ul>                                                                |   |  |  |  |  |
| Primary Field:     Secondary Field:       CN (Common Name)        OU (Organisational Unit)                                                          |   |  |  |  |  |
| <ul> <li>Use entire DN (Distinguished Name) as username</li> <li>Authorization</li> <li>Authorization Server: ISE_Authorization (RADIUS)</li> </ul> |   |  |  |  |  |
| Allow connection only if user exists in authorization database                                                                                      |   |  |  |  |  |
| Cancel Save                                                                                                    |   |  |  |  |  |

Map Username from the client certificate(클라이언트 인증서의 사용자 이름 매핑)는 사용자를 식별 하기 위해 인증서에서 얻은 정보를 나타냅니다. 이 예에서는 기본 컨피그레이션을 유지하지만 사용 자를 식별하는 데 사용되는 정보에 따라 변경할 수 있습니다.

### 을 클릭합니다.Save

d. 로 Advanced > Group Policies이동합니다. 오른쪽Add (+)의 아이콘을 클릭합니다.

| Firewall Managemen             | nt Center Overview                            | Analysis F            | Policies Device         | es Objects         | Integration           |                                                             | Deploy          | ۹  | <b>\$</b> \$ | 🕜 admin 🕶 🖞    | SECURE        |
|--------------------------------|-----------------------------------------------|-----------------------|-------------------------|--------------------|-----------------------|-------------------------------------------------------------|-----------------|----|--------------|----------------|---------------|
| FTD_PolicyVPN                  |                                               |                       |                         |                    |                       |                                                             |                 |    |              |                | Cancel        |
| Enter Description              |                                               |                       |                         |                    |                       |                                                             |                 |    |              |                | _             |
|                                |                                               |                       |                         |                    |                       |                                                             |                 |    |              | Policy As:     | signments (1) |
|                                |                                               |                       |                         |                    |                       |                                                             | Local Realm: No | ne |              | Dynamic Access | Policy: None  |
| Connection Profile Access Inte | Connection Profile Access Interfaces Advanced |                       |                         |                    |                       |                                                             |                 |    |              |                |               |
| AnyConnect Client Images       | Group Policies                                |                       |                         |                    |                       |                                                             |                 |    |              |                |               |
| Address Assignment Policy      | Group policy can be assigned to               | o VPN user through co | connection profile or t | y RADIUS server d  | uring authentication. |                                                             |                 |    |              |                |               |
| Certificate Maps               | Following are the group policies              | that are associated v | with this Remote Acc    | ess VPN configurat | ion. Add a group poli | cy if it is required to be assigned by RADIUS server during | authentication. |    |              |                |               |
| Group Policies                 |                                               |                       |                         |                    |                       |                                                             |                 |    |              |                | +             |
| LDAP Attribute Mapping         | Name                                          |                       | Protocol                |                    |                       | DNS Servers                                                 | VPN Filter      |    |              |                |               |
| Load Balancing                 | DfltGrpPolicy                                 |                       | SSL,IKEV2               |                    |                       |                                                             |                 |    |              |                | /             |
| √ IPsec                        | Marketing Group                               |                       | SSL IKEV2               |                    |                       |                                                             |                 |    |              |                | 1 =           |
| Crypto Maps                    | manually_croop                                |                       | 000,000 2               |                    |                       |                                                             |                 |    |              |                |               |
| INE POlicy                     | IT_Group                                      |                       | SSL,IKEV2               |                    |                       |                                                             |                 |    |              |                | 1             |
| IPSEC/IKEV2 Parameters         |                                               |                       |                         |                    |                       |                                                             |                 |    |              |                |               |
|                                |                                               |                       |                         |                    |                       |                                                             |                 |    |              |                |               |

e. 를 group policies생성합니다. 각 그룹 정책은 조직 그룹 및 각 그룹이 액세스할 수 있는 네트워크를 기반으로 구성됩니다.

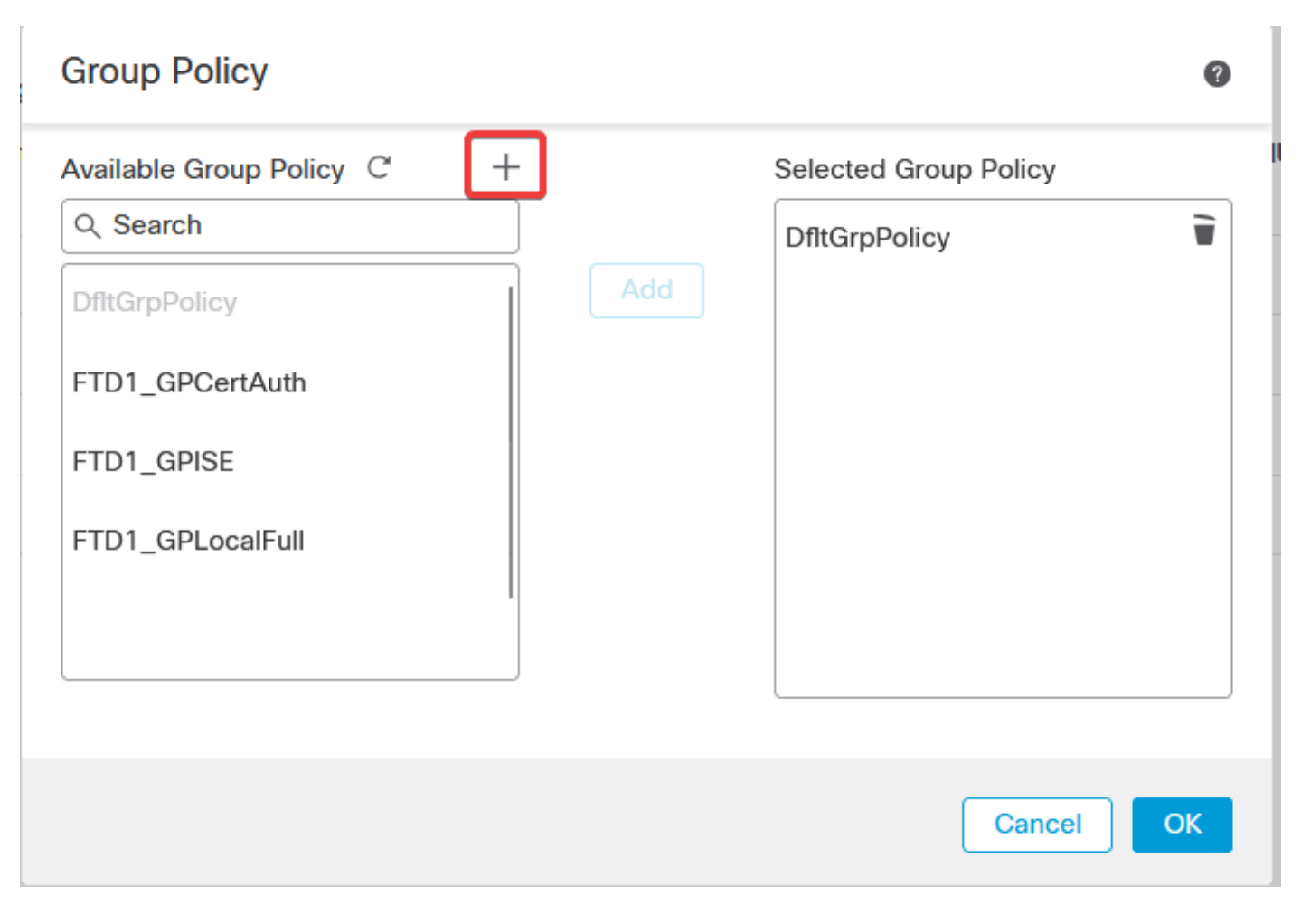

f. 그룹 정책에서 각 그룹에 특정한 컨피그레이션을 수행합니다. 연결에 성공한 후 표시하기 위해 배 너 메시지를 추가할 수 있습니다.

# Add Group Policy

| Name:*           |                                                                                                    |  |  |  |  |  |  |
|------------------|----------------------------------------------------------------------------------------------------|--|--|--|--|--|--|
| IT_Group         |                                                                                                    |  |  |  |  |  |  |
| Description:     |                                                                                                    |  |  |  |  |  |  |
| General AnyCon   | nect Advanced                                                                                                    |  |  |  |  |  |  |
| VPN Protocols    | Banner:                                                                                                    |  |  |  |  |  |  |
| IP Address Pools | Maximum total size: 3999, Maximum characters in a line : 497.<br>In case of a line spanning more than 497 characters, split the line into multiple lines. |  |  |  |  |  |  |
| Banner           | ** Only plain text is supported (symbols '<' and '>' are not allowed)                                                                                     |  |  |  |  |  |  |
| DNS/WINS         | IT Group                                                                                                    |  |  |  |  |  |  |
| Split Tunneling  |                                                                                                    |  |  |  |  |  |  |
|                  |                                                                                                    |  |  |  |  |  |  |
|                  |                                                                                                    |  |  |  |  |  |  |
|                  |                                                                                                    |  |  |  |  |  |  |
|                  |                                                                                                    |  |  |  |  |  |  |
|                  |                                                                                                    |  |  |  |  |  |  |
|                  |                                                                                                    |  |  |  |  |  |  |
|                  |                                                                                                    |  |  |  |  |  |  |
|                  |                                                                                                    |  |  |  |  |  |  |
|                  |                                                                                                    |  |  |  |  |  |  |
|                  |                                                                                                    |  |  |  |  |  |  |
|                  | Cancel                                                                                                    |  |  |  |  |  |  |

g. 왼쪽group policies에서 를 선택하고 를 클릭하여Add오른쪽으로 이동합니다. 이는 컨피그레이션에서 어떤 그룹 정책이 사용되는지를 지정합니다.

0

# **Group Policy**

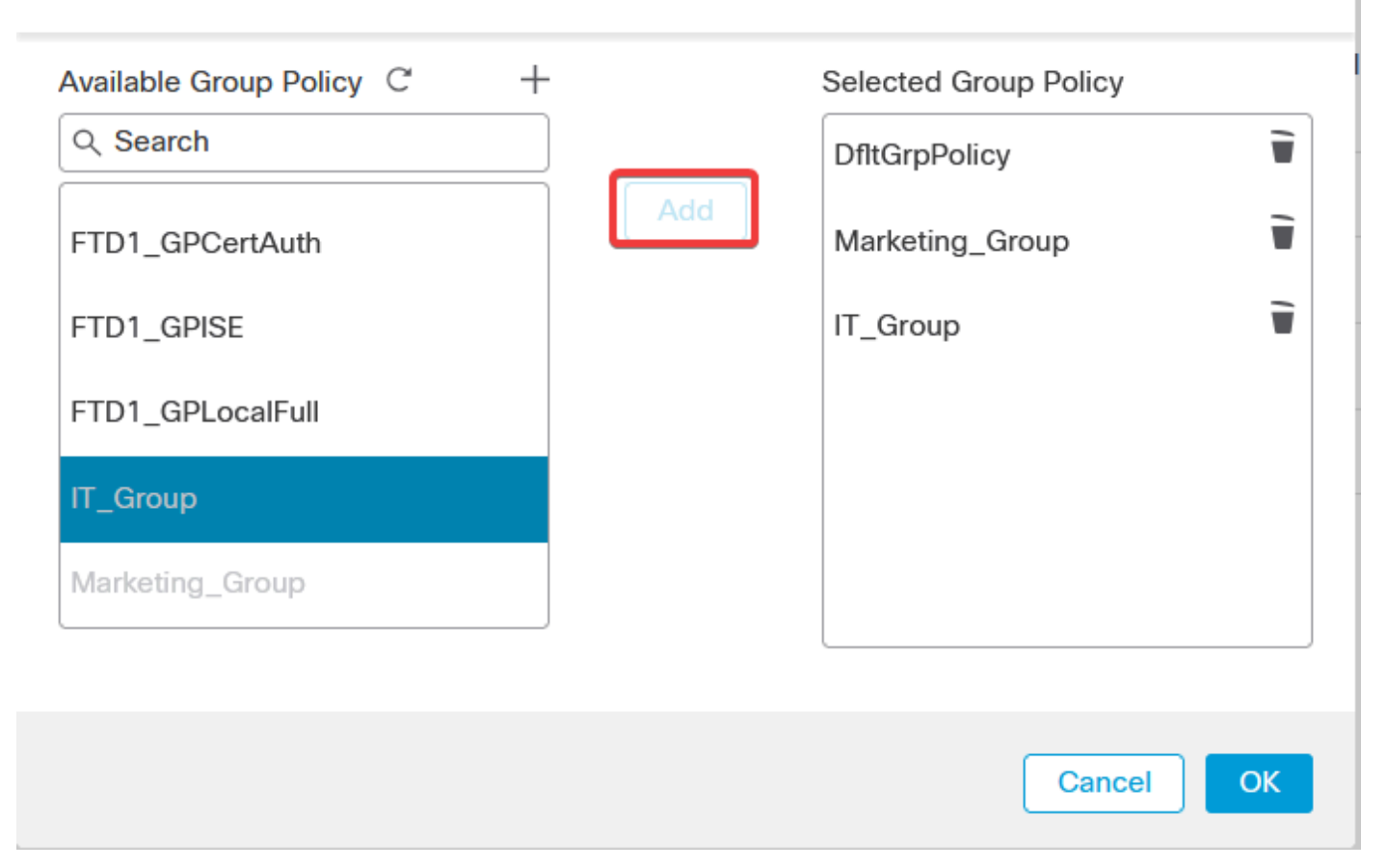

0

### e. 변경 사항을 구축합니다.

### 3단계: ISE 구성

### 3.1단계: 사용자, 그룹 및 인증서 인증 프로파일 생성

a. ISE 서버에 로그인하고 로 Administration > Network Resources > Network Devices 이동합니다.

| 8 | Cisco ISE                                                                                                    |                                                                                                    |            |                                                                                                    |                                                         |                                                                                            |  |
|---|----------------------------------------------------------------------------------------------------|----------------------------------------------------------------------------------------------------|------------|----------------------------------------------------------------------------------------------------|---------------------------------------------------------|--------------------------------------------------------------------------------------------|--|
|   | Dashboard                                                                                                    | Context Visibility                                                                                      | Operations | Policy                                                                                                    | Administration                                          | Work Centers                                                                               |  |
|   | Recent Pages<br>Live Logs<br>Users<br>Policy Sets<br>External Identity Sources<br>Certificate Provisioning<br>Authorization Profiles | System<br>Deployment<br>Licensing<br>Certificates<br>Logging<br>Maintenance<br>Upgrade<br>Health Checks |            | Network Resourc<br>Network Device<br>Network Device<br>External RADIUS<br>RADIUS Server<br>NAC Managers<br>External MDM | es<br>s<br>Groups<br>Profiles<br>3 Servers<br>Sequences | pxGrid Services<br>Summary<br>Client Management<br>Diagnostics<br>Settings<br>Feed Service |  |
|   |                                                                                                    | Backup & Restore<br>Admin Access<br>Settings                                                            |            | Location Service Device Portal Man Blocked List BYOD                                                                    | es<br>nagement                                          | Profiler Threat Centric NAC Third Party Vendors                                            |  |
|   | Shortcuts $\left[\overline{\operatorname{Cut}}\right] + \left[\overline{T}\right] - Expand menu$                                     | Identities<br>Groups<br>External Identity Sources<br>Identity Source Sequences<br>Settings              |            | Certificate Prov<br>Client Provision<br>Mobile Device M<br>My Devices<br>Custom Portal F<br>Settings                    | sioning<br>ing<br>fanagement<br>iles                    |                                                                                            |  |
|   | esc - Collapse menu<br>Make a wish                                                                                                   |                                                                                                    |            |                                                                                                    |                                                         |                                                                                            |  |

b. 방화벽Add을 AAA 클라이언트로 구성하려면 클릭합니다.

| Network Devices |       |           |                      |               |                  |             |
|-----------------|-------|-----------|----------------------|---------------|------------------|-------------|
| 🖉 Edit          | + Add | Duplicate | പ് Import 🔥 Export 🗸 | Generate PAC  | ) Delete 🗸       |             |
|                 | Name  | ∧ IP/Mask | Profile Name         | Location      | Туре             | Description |
|                 | FTD   |           | date Cisco (i)       | All Locations | All Device Types |             |

c. 네트워크 디바이스 이름 및 IP 주소 필드를 입력한 다음 RADIUS Authentication Settings 확인란을 선택 하고 Shared Secret. 이 값은 FMC에서 RADIUS 서버 개체를 만들 때 사용한 값과 같아야 합니다. 을 클 릭합니다.Save

| Network Devices List | ces           |   |
|----------------------|---------------|---|
| Name                 | FTD           |   |
| Description          |               | _ |
|                      |               |   |
| IP Address           | ✓ * IP : / 32 | - |

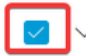

RADIUS Authentication Settings

**RADIUS UDP Settings** 

| Protocol                     | RADIUS |      |  |  |  |  |
|------------------------------|--------|------|--|--|--|--|
| Shared Secret                | •••••  | Show |  |  |  |  |
| Use Second Shared Secret (1) |        |      |  |  |  |  |

d. 로Administration > Identity Management > Groups 이동합니다.

| Cisco ISE                                                                                  | Q What page are you looking                                                                                                    | i for?     |                                                                                                    |                                                         |                                                                                     |   |
|--------------------------------------------------------------------------------------------|----------------------------------------------------------------------------------------------------|------------|----------------------------------------------------------------------------------------------------|---------------------------------------------------------|-------------------------------------------------------------------------------------|---|
| Dashboard                                                                                  | Context Visibility                                                                                                    | Operations | Policy                                                                                                    | Administration                                          | Work Centers                                                                        |   |
| Recent Pages                                                                               | System                                                                                                    |            | Network Resour                                                                                                    | ces                                                     | pxGrid Services                                                                     |   |
| Live Logs<br>Users<br>Policy Sets<br>External Identity Sources<br>Certificate Provisioning | Deployment<br>Licensing<br>Certificates<br>Logging<br>Maintenance<br>Upgrade<br>Heaith Checks<br>Backup & Restore<br>Admin Access |            | Network Devic<br>Network Devic<br>Network Devic<br>External RADIU<br>RADIUS Servet<br>NAC Managers<br>External MDM<br>Location Servit | es<br>e Groups<br>e Profiles<br>IS Servers<br>Sequences | Summary<br>Client Management<br>Diagnostics<br>Settings<br>Feed Service<br>Profiler |   |
|                                                                                            | Settings                                                                                                    |            | Device Portal Ma                                                                                                    | inagement                                               | Threat Centric NAC                                                                  |   |
| Shortcuts                                                                                  | Identity Management<br>Identities<br>Groups<br>External Identity Sources<br>Identity Source Sequences<br>Settings                 |            | Blocked List<br>BYOD<br>Certificate Prov<br>Client Provisio<br>Mobile Device<br>My Devices<br>Custom Portal                           | visioning<br>ning<br>Management<br>Files                | Third Party Vendors                                                                 |   |
| Ctrl + (/) - Expand menu<br>esc - Collapse menu                                            |                                                                                                    |            | Settings                                                                                                    |                                                         |                                                                                     | 6 |

e. 를 클릭한User Identity Groups다음 을 Add클릭합니다.

그룹 이름을 입력하고를 클릭합니다Submit.

| Identity Groups          | User Identity Groups                                       |
|--------------------------|------------------------------------------------------------|
| < 🔋 🏟                    | Z Edit + Add     ☐ Delete      ↓ Import     ▲ Export     ↓ |
| 🗧 🗅 User Identity Groups | Name                                                       |
|                          | Group ×                                                    |
|                          | C 🔮 IT Group                                               |
|                          | Arketing Group                                             |
|                          |                                                            |

#### User Identity Groups > New User Identity Group

| Identity Gro | pup      |  |     |        |        |
|--------------|----------|--|-----|--------|--------|
| * Name       | IT_Group |  |     |        |        |
| Description  |          |  | li. |        |        |
|              |          |  |     | Submit | Cancel |
|              |          |  |     |        |        |
|              |          |  |     |        |        |
|              |          |  |     |        |        |
|              |          |  |     |        |        |
|              |          |  |     |        |        |
|              |          |  |     |        |        |

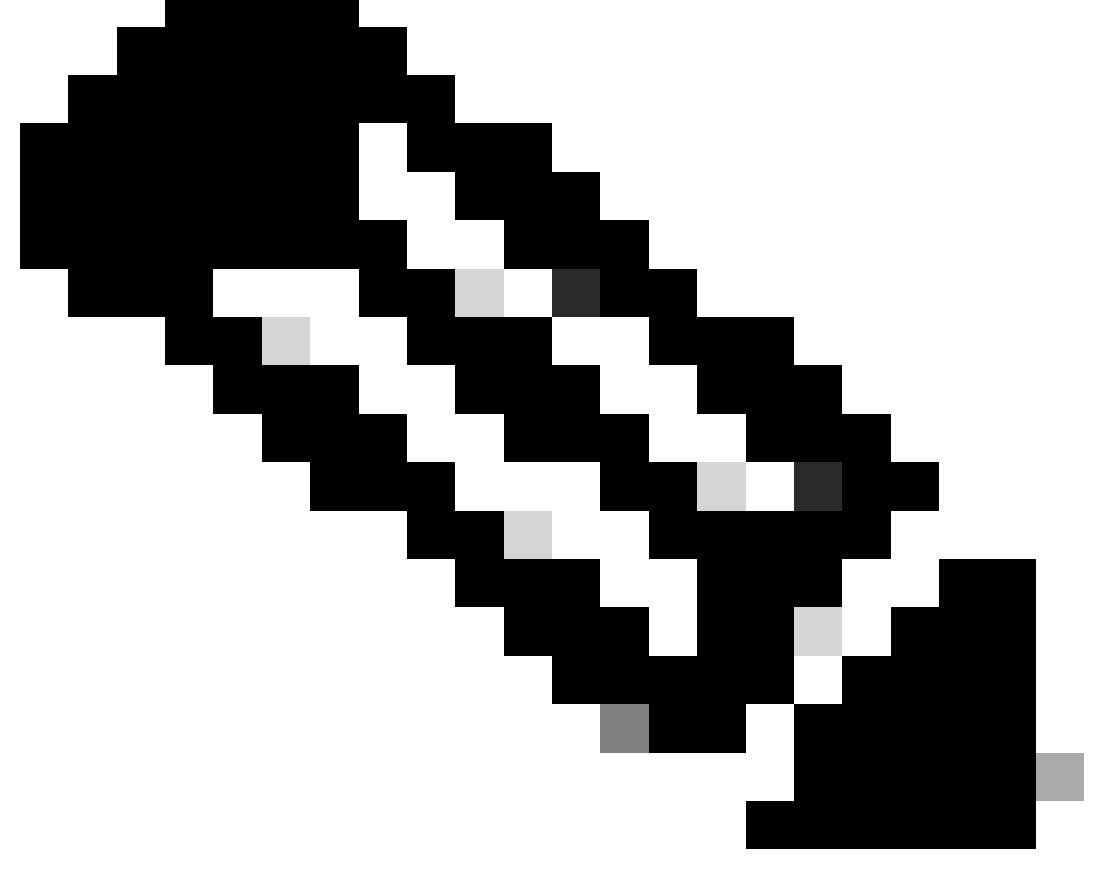

### 참고: 필요한 만큼 그룹을 생성하려면 반복합니다.

d. 로 Administration > Identity Management > Identities 이동합니다.

| Cisco ISE                                            | Q What page are you looking                                                                                       | for?       |                                                                                                    |                                                         |                                                                     |                              |   |
|------------------------------------------------------|----------------------------------------------------------------------------------------------------|------------|----------------------------------------------------------------------------------------------------|---------------------------------------------------------|---------------------------------------------------------------------|------------------------------|---|
| Dashboard                                            | Context Visibility                                                                                                | Operations | Policy                                                                                                    | Administration                                          | Work Center                                                         |                              |   |
| Recent Pages                                         | System                                                                                                    |            | Network Resour                                                                                                    | ces                                                     | pxGrid Sei                                                          | rvices                       |   |
| Network Devices<br>Live Logs<br>Users<br>Policy Sets | Deployment<br>Licensing<br>Certificates<br>Logging<br>Maintenance<br>Upgrade<br>Health Checks<br>Backup & Restore |            | Network Devic<br>Network Devic<br>Network Devic<br>External RADIU<br>RADIUS Server<br>NAC Managers<br>External MDM<br>Location Servic | es<br>e Groups<br>e Profiles<br>IS Servers<br>Sequences | Summar<br>Client M<br>Diagnos<br>Settings<br>Feed Servi<br>Profiler | y<br>lanagement<br>tics<br>; |   |
|                                                      | Settings                                                                                                    |            | Device Portal Ma                                                                                                    | inagement                                               | Threat Cer                                                          | ntric NAC                    |   |
| Shortcuts                                            | Identity Management<br>Identities<br>Groups<br>External Identity Sources<br>Identity Source Sequences<br>Settings |            | Blocked List<br>BYOD<br>Certificate Pro<br>Client Provisio<br>Mobile Device<br>My Devices<br>Custom Portal                            | visioning<br>ning<br>Management<br>Files                | Third Pa                                                            | rty Vendors                  |   |
| Ctrl + [] - Expand menu<br>esc - Collapse menu       |                                                                                                    |            | Settings                                                                                                    |                                                         |                                                                     |                              | 3 |

### e. 서버 로컬 데이터베이스에 새 사용자를 만들려면 을 클릭합니다Add.

및<sub>Username</sub>를 Login Password입력합니다. 그런 다음 이 페이지의 끝으로 이동하여 을 선택합니다<sub>User</sub> Group.

### 을 클릭합니다.Save

### Network Access Users

| 0 Edit | + Add     | $\circledast$ Change Status $\lor$ | الله Import 🔥 Export | ∨ 🍵 Dele   | te 🗸 📋 Duj | plicate       |                    |       |
|--------|-----------|------------------------------------|----------------------|------------|------------|---------------|--------------------|-------|
|        | Status    | Username                           | Description          | First Name | Last Name  | Email Address | User Identity Grou | Admin |
|        | 🗹 Enabled | 9 user1                            |                      |            |            |               | IT Group           |       |
|        | Enabled   | 9 user2                            |                      |            |            |               | Marketing Group    |       |

#### ✓ Network Access User

| * Username user1                |                   |                       |
|---------------------------------|-------------------|-----------------------|
| Status Enabled V                |                   |                       |
| Email                           |                   |                       |
| ✓ Passwords                     |                   |                       |
| Password Type: Internal Users 🗸 |                   |                       |
| Password                        | Re-Enter Password |                       |
| * Login Password                | ••••••            | Generate Password (i) |
| Enable Password                 |                   | Generate Password (i) |
|                                 |                   |                       |
| v User Groups                   |                   |                       |
|                                 |                   |                       |

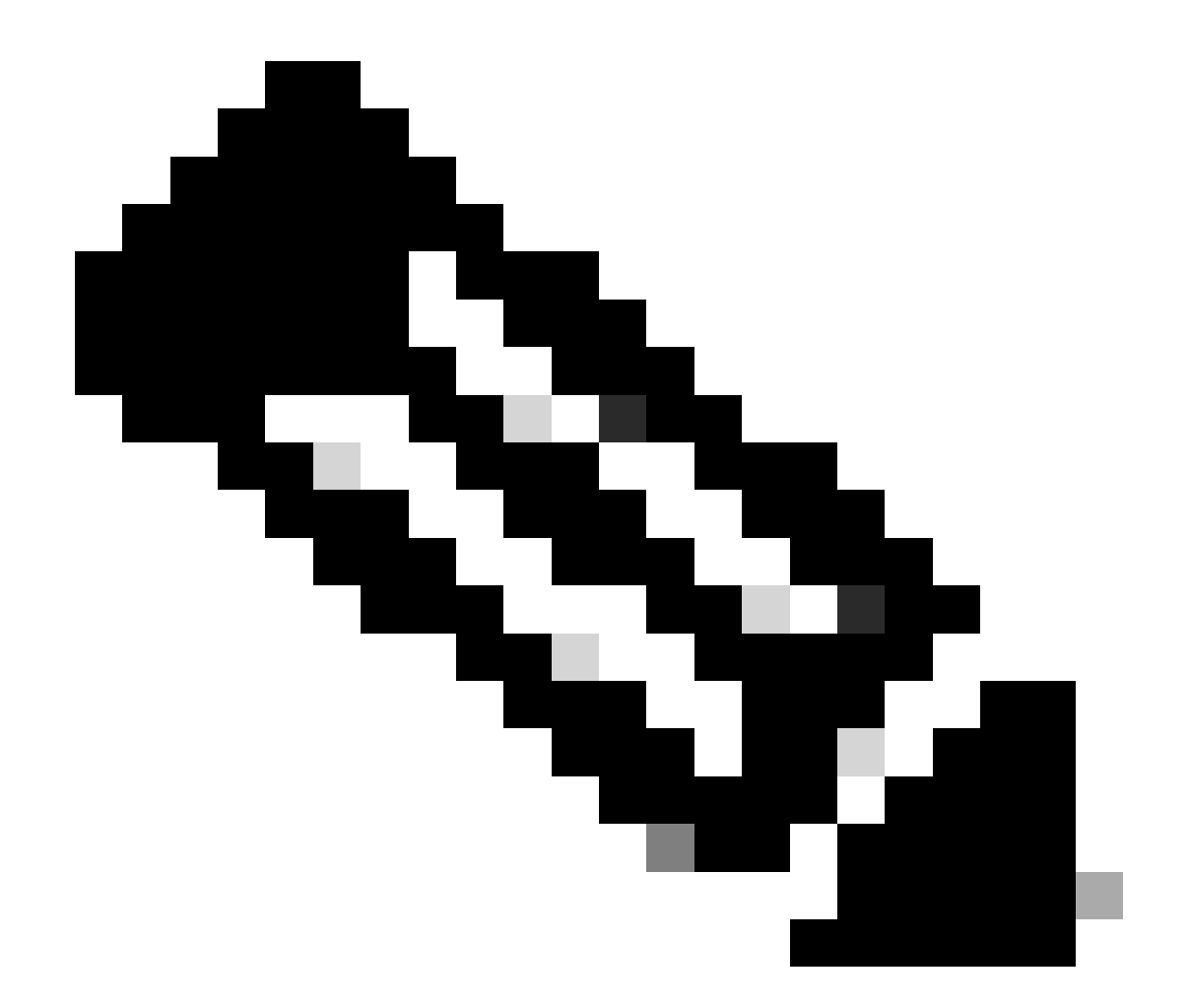

참고: 내부 사용자를 생성하려면 사용자 이름과 비밀번호를 구성해야 합니다. 인증서를 사 용하여 수행되는 RAVPN 인증에는 필요하지 않지만, 이러한 사용자는 비밀번호가 필요하 지 않은 다른 내부 서비스에 사용할 수 있습니다. 따라서 강력한 비밀번호를 사용해야 합니 다.

f. 로 Administration > Identity Management > External Identify Sources 이동합니다.

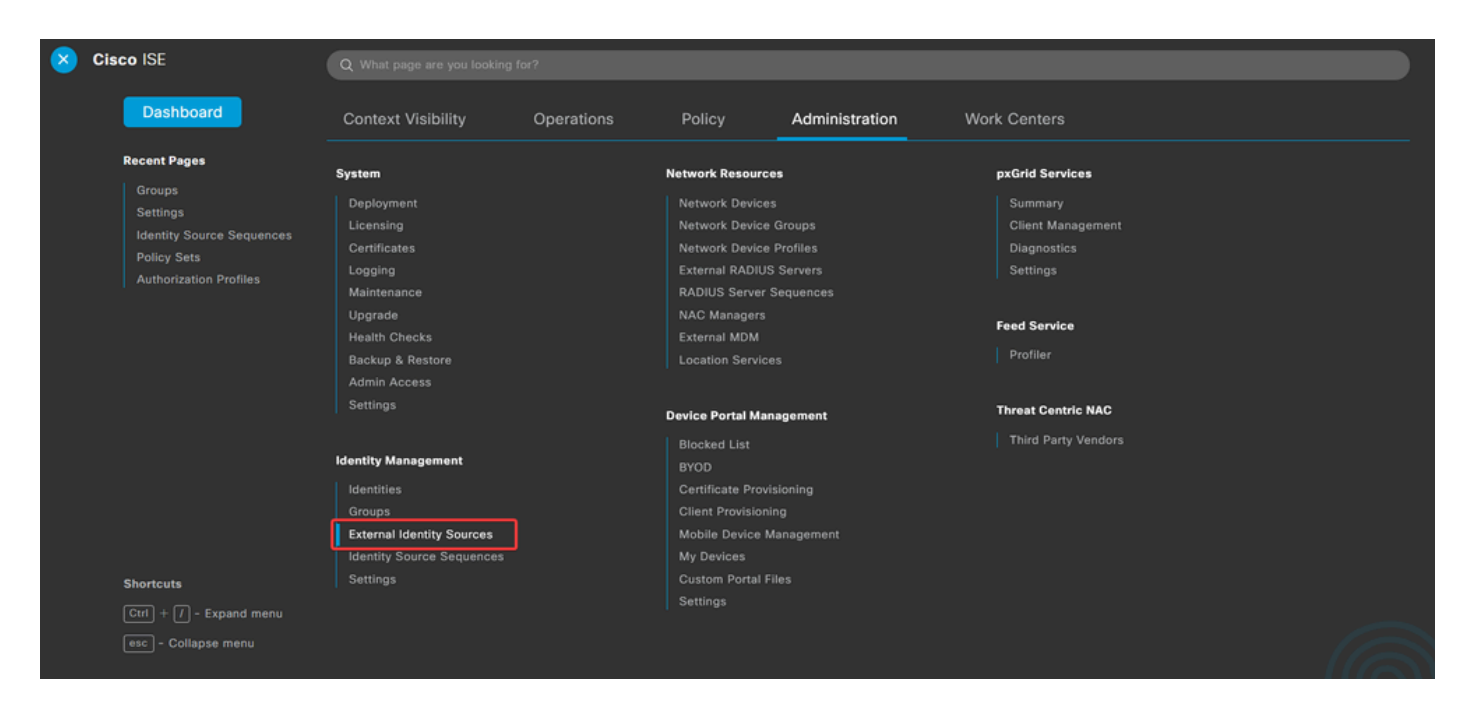

g. 를Add클릭하여 를 Certificate Authentication Profile생성합니다.

Certificate Authentication Profile(인증서 인증 프로파일)은 인증서에서 확인할 수 있는 필드(Subject Alternative Name, Common Name 등)를 포함하여 클라이언트 인증서의 검증 방법을 지정합니다.

| xternal Identity Sources                           | Cert   | tificate Authe      | nticatio | n Profile                          |
|----------------------------------------------------|--------|---------------------|----------|------------------------------------|
| Certificate Authentication Profile                 | 0 Edit | + Add Duplicate     | Delete   |                                    |
| <ul> <li>Active Directory</li> <li>LDAP</li> </ul> | $\Box$ | Name                | ^        | Description                        |
| C ODBC                                             |        | Certificate_Profile |          | Certificate Authorization Profile. |
| RADIUS Token                                       |        |                     |          |                                    |
| TRSA SecurID                                       |        |                     |          |                                    |
| SAML Id Providers                                  |        |                     |          |                                    |
| 🛅 Social Login                                     |        |                     |          |                                    |

#### Certificate Authentication Profiles List > Certificate\_Profile

#### **Certificate Authentication Profile**

| * Name                                                              | Certificate_Profile                                                                          |
|---------------------------------------------------------------------|----------------------------------------------------------------------------------------------|
| Description                                                         | Certificate Authorization Profile.                                                           |
| Identity Store                                                      | [not applicable] V                                                                           |
| Use Identity From                                                   | <ul> <li>Certificate Attribute</li> <li>Subject - Common Name</li> <li>G</li> </ul>          |
|                                                                     | Any Subject or Alternative Name Attributes in the Certificate (for Active Directory Only) () |
| Match Client Certificate Against<br>Certificate In Identity Store ① | Never     Only to resolve identity ambiguity     Always perform binary comparison            |

### 3.2단계: 인증 정책 구성

인증 정책은 요청이 방화벽 및 특정 연결 프로파일에서 시작되었음을 인증하는 데 사용됩니다.

a. 로 Policy > Policy Sets이동합니다.

| 8 | Cisco ISE                                       | Q What page are you looking           |            |                     |                |              |  |
|---|-------------------------------------------------|---------------------------------------|------------|---------------------|----------------|--------------|--|
|   | Dashboard                                       | Context Visibility                    | Operations | Policy              | Administration | Work Centers |  |
|   | Recent Pages                                    | Policy Sets                           |            | Profiling           |                |              |  |
|   | Groups<br>Settings<br>Identity Source Sequences | Posture                               |            | Client Provisioning | 9              |              |  |
|   | Policy Sets<br>Authorization Profiles           | Policy Elements                       |            |                     |                |              |  |
|   |                                                 | Dictionaries<br>Conditions<br>Results |            |                     |                |              |  |
|   |                                                 |                                       |            |                     |                |              |  |
|   |                                                 |                                       |            |                     |                |              |  |
|   |                                                 |                                       |            |                     |                |              |  |
|   | Chartoute                                       |                                       |            |                     |                |              |  |
|   | Shortcuts                                       |                                       |            |                     |                |              |  |
|   | Ctrl + // - Expand menu                         |                                       |            |                     |                |              |  |
|   | esc - Collapse menu                             |                                       |            |                     |                |              |  |

### 화면 오른쪽의 화살표를 클릭하여 기본 권한 부여 정책을 선택합니다.

| Policy Sets |                 |                    |            | Reset                  | Reset Policyse | t Hitcour | its     | Save |
|-------------|-----------------|--------------------|------------|------------------------|----------------|-----------|---------|------|
| 🕂 Status    | Policy Set Name | Description        | Conditions | Allowed Protocols / Se | rver Sequence  | Hits      | Actions | View |
| Q Searc     | h               |                    |            |                        |                |           |         |      |
|             |                 |                    | +          |                        |                |           |         |      |
| ٥           | Default         | Default policy set |            | Default Network Acce   | ess 🐼 ~ +      | 23        | ŵ       | >    |
|             |                 |                    |            |                        |                |           |         |      |
|             |                 |                    |            |                        |                | Reset     |         | Save |

# b. 옆에 있는 드롭다운 메뉴 화살표를 클릭하여Authentication Policy확장합니다. 그런 다음 아이콘을 add (+) 클릭하여 새 규칙을 추가합니다.

| $\sim$ Authentication Policy (2) |            |  |     |      |         |
|----------------------------------|------------|--|-----|------|---------|
| General Status Rule Name         | Conditions |  | Use | Hits | Actions |
| Q Search                         |            |  |     |      |         |

### 규칙의 이름을 입력하고 Conditions(조건) 열에서add (+)아이콘을 선택합니다.

| ✓ Authentica | ation Policy (2) |            |   |                                  |      |         |
|--------------|------------------|------------|---|----------------------------------|------|---------|
| 🔶 Stat       | us Rule Name     | Conditions |   | Use                              | Hits | Actions |
| Q Sea        | rch              |            |   |                                  |      |         |
|              |                  |            | _ | Internal Users $~$ $\propto$ $~$ |      |         |
| 1 0          | RAVPN_CertUsers  |            | + | > Options                        |      | {\$}    |

c. 속성 편집기 텍스트 상자를 클릭하고 아이콘을<sub>NAS-IP-Address</sub>클릭합니다. 방화벽의 IP 주소를 입력 합니다.

| Conditions Studio                            |                                  |   |
|----------------------------------------------|----------------------------------|---|
| Library                                      | Editor                           |   |
| Search by Name                               | Click to add an attribute        | 8 |
|                                              | Select attribute for condition × |   |
| Catalyst_Switch_Local_Web_Aut<br>hentication |                                  |   |
| EAP-MSCHAPv2                                 | Dictionary Attribute ID Info     |   |
| E EAP-TLS                                    | All Dictionaries V nas X ID      | 2 |
| E MAC_in_SAN                                 | V Radius INAS-IM-Address 4       |   |

d. 를 클릭한 New 다음 다른 속성을 추가합니다Tunnel-Group-name. FMC에Connection Profile구성된 이름을 입 력합니다.

### **Conditions Studio**

#### Library

Search by Name

EAP-TLS

#### Editor Radius-NAS-IP-Address 0 Equals 🗸 Catalyst\_Switch\_Local\_Web\_Aut hentication Click to add an attribute Α... EAP-MSCHAPv2 Select attribute for condition 0 0 1 C -8 P P . P E MAC\_in\_SAN Dictionary Attribute ID : Switch\_Local\_Web\_Authenticatio All Dictionaries 🗸 tunnel-group-name × Cisco-VPN3000 CVPN3000/ASA/PIX7x-Tunnel-Group-Name 146 ь : E Switch\_Web\_Authentication

### **Conditions Studio**

| Library                                      | Editor   |                                                  | ~   |
|----------------------------------------------|----------|--------------------------------------------------|-----|
| Search by Name                               |          | Radius·NAS-IP-Address                            | ××× |
| Catalyst_Switch_Local_Web_Aut<br>hentication |          | Cisco-VPN3000-CVPN3000/ASA/PIX7x-Tunnel-Group-Na | 8   |
| EAP-MSCHAPv2                                 | <u>A</u> | Equals V FTD_CertAuth                            |     |
| EAP-TLS                                      |          |                                                  |     |
| E MAC_in_SAN                                 | +        | NEW AND OR                                       |     |
| : Switch_Local_Web_Authenticatio             | Set      | to 'Is not' Duplicate Save                       |     |

e. Use(사용) 열에서 생성한 를 Certificate Authentication Profile 선택합니다. 이렇게 하면 사용자를 식별하 는 데 사용되는 프로필에 정의된 정보가 지정됩니다.

| $\sim$ Authentication Policy (2) |        |                 |     |                |                           |      |         |
|----------------------------------|--------|-----------------|-----|----------------|---------------------------|------|---------|
| ÷                                | Status | Rule Name       | Con | ditions        | Use                       | Hits | Actions |
| 0                                | Search |                 |     |                |                           |      |         |
|                                  | 0      | RAVPN_CertUsers | 11. | VerifyCertAuth | Certificate_Profile 🛛 🗸 🖂 | 7    | ŝ       |

을 클릭합니다.Save

3.3단계: 권한 부여 정책 구성

0 ×

 $^{\otimes}$ 

8

×

<u></u>

0 ×

Info

a. 옆에 있는 드롭다운 메뉴 화살표를 클릭하여Authorization Policy확장합니다. 그런 다음 아이콘을 add (+) 클릭하여 새 규칙을 추가합니다.

| $\sim$ Authorization Policy (13) |            |          |                 |      |         |
|----------------------------------|------------|----------|-----------------|------|---------|
|                                  |            | Results  |                 |      |         |
| (+) Status Rule Name             | Conditions | Profiles | Security Groups | Hits | Actions |
| Q Search                         |            |          |                 |      |         |

### 규칙의 이름을 입력하고 Conditions(조건) 열에서 add (+) 아이콘을 선택합니다.

| $\sim$ Authorization Policy (13) |            |   |                           |                           |      |           |
|----------------------------------|------------|---|---------------------------|---------------------------|------|-----------|
|                                  |            |   | Results                   |                           |      |           |
| + Status Rule Name               | Conditions |   | Profiles                  | Security Groups           | Hits | Actions   |
| Q Search                         |            |   |                           |                           |      |           |
| IT_Group_Policy                  |            | + | Select from list $\sim$ + | Select from list $\sim$ + |      | <u>نې</u> |

### b. 속성 편집기 텍스트 상자를 클릭하고 아이콘을Identity group클릭합니다. 특성을 Identity group - Name 선 택합니다.

| Conditions Studio                            |        |                                   |                    |              | @ ×        |
|----------------------------------------------|--------|-----------------------------------|--------------------|--------------|------------|
| Library                                      | Editor |                                   |                    |              |            |
| Search by Name                               |        | IT_Group                          | iroup              |              | ×<br>×     |
| BYOD_is_Registered                           |        | P. Soloot attribute for condition |                    |              | -          |
| Catalyst_Switch_Local_Web_Aut<br>hentication | A ×    |                                   |                    | @ <b>1</b> Ø | े<br>दि रू |
| Compliance_Unknown_Devices                   |        | Dictionary                        | Attribute          | ID Info      |            |
| Compliant_Devices                            |        | All Dictionaries 🗡                | Attribute          | ID           |            |
| EAP-MSCHAPv2                                 |        | CWA     IdentityGroup             | CWA_ExternalGroups | 0            |            |
| E EAP-TLS                                    |        | 4 IdentityGroup                   | Name               | 0            |            |
| : Guest_Flow                                 |        | 4 InternalUser                    | IdentityGroup      | 0            |            |
| : F IT_Group 1                               |        | 2 PassiveID                       | PassiveID_Groups   | 0            |            |

### 연산자<sub>Equals</sub>로 선택한 다음 드롭다운 메뉴 화살표를 클릭하여 사용 가능한 옵션을 표시하고 User

Identity Groups: 선택합니다.

# Conditions Studio

| Library                        |         | Editor     |              |            |          |                                              |          |
|--------------------------------|---------|------------|--------------|------------|----------|----------------------------------------------|----------|
| Search by Name                 |         |            | E IT_Gr      | oup        |          |                                              | ××       |
|                                | . 🛛 k 🛜 |            |              | InternalUs | er∙ldent | tityGroup                                    | 8        |
| BYOD_is_Registered             | 0       |            | ß            | Equals     | ~        | Choose from list or type                     |          |
| Catalyst_Switch_Local_Web_Aut  | 0       | <u>A</u> ~ |              |            |          | User Identity Groups:GuestType_SocialLogin ( | default) |
|                                | 0       |            |              |            |          | User Identity Groups:GuestType_Weekly (defa  | ult)     |
| : E Compliance_Unknown_Devices | 0       |            | +            |            |          | User Identity Groups:IT Group                |          |
| Compliant_Devices              | 0       |            | Set to 'ls r | not'       |          | User Identity Groups:Marketing Group         |          |
| EAP-MSCHAPv2                   | 0       |            |              |            |          | User Identity Groups:OWN_ACCOUNTS (defau     | ilt)     |

## c. Profiles(프로필) 열에서 아이콘을 클릭하고add (+)을 Create a New Authorization Profile선택합니다.

| ∨ Aut | V Authorization Policy (13) |                             |      |         |                                                                                 |                                    |                           |      |         |
|-------|-----------------------------|-----------------------------|------|---------|---------------------------------------------------------------------------------|------------------------------------|---------------------------|------|---------|
|       |                             |                             |      |         |                                                                                 | Results                            |                           |      |         |
| Ð     | Status                      | Rule Name                   | Cond | ditions |                                                                                 | Profiles                           | Security Groups           | Hits | Actions |
| C     | Q Search                    |                             |      |         |                                                                                 |                                    |                           |      |         |
| 1     | ٢                           | IT_Group_Policy             | AND  | E<br>&  | IT_Group<br>InternalUser-IdentityGroup EQUALS User Identity Groups:IT Group     | Select from list                   | Select from list $\sim$ + |      | 贷       |
|       | 0                           | Wireless Black List Default | AND  | E<br>8  | Wireless_Access<br>IdentityGroup-Name EQUALS Endpoint Identity Groups:Blacklist | Create a New Authorization Profile | Select from list $\sim$ + | 0    | 錼       |

## 프로필을 입력합니다<sub>Name</sub>.

| Authorization | Profile |
|---------------|---------|
|               |         |

| IT_Group_Profile |
|------------------|
|                  |
|                  |
| ACCESS_ACCEPT ~  |
| dette Cisco ∨⊕   |
|                  |
|                  |
|                  |
|                  |
|                  |

0 ×

로 이동하여 Common Tasks 확인합니다ASA VPN. 그런 다음 를 group policy name입력합니다. 이는 FMC에 서 생성된 것과 동일해야 합니다.

| ✓ Common Tasks   |          |   |
|------------------|----------|---|
| 🗹 ASA VPN        | IT_Group | ~ |
| AVC Profile Name |          |   |
| UDN Lookup       |          |   |

### 다음에 오는 속성은 각 그룹에 할당되었습니다.

Attributes Details
 Access Type = ACCESS\_ACCEPT
 Class = IT\_Group

저장을 클릭합니다.

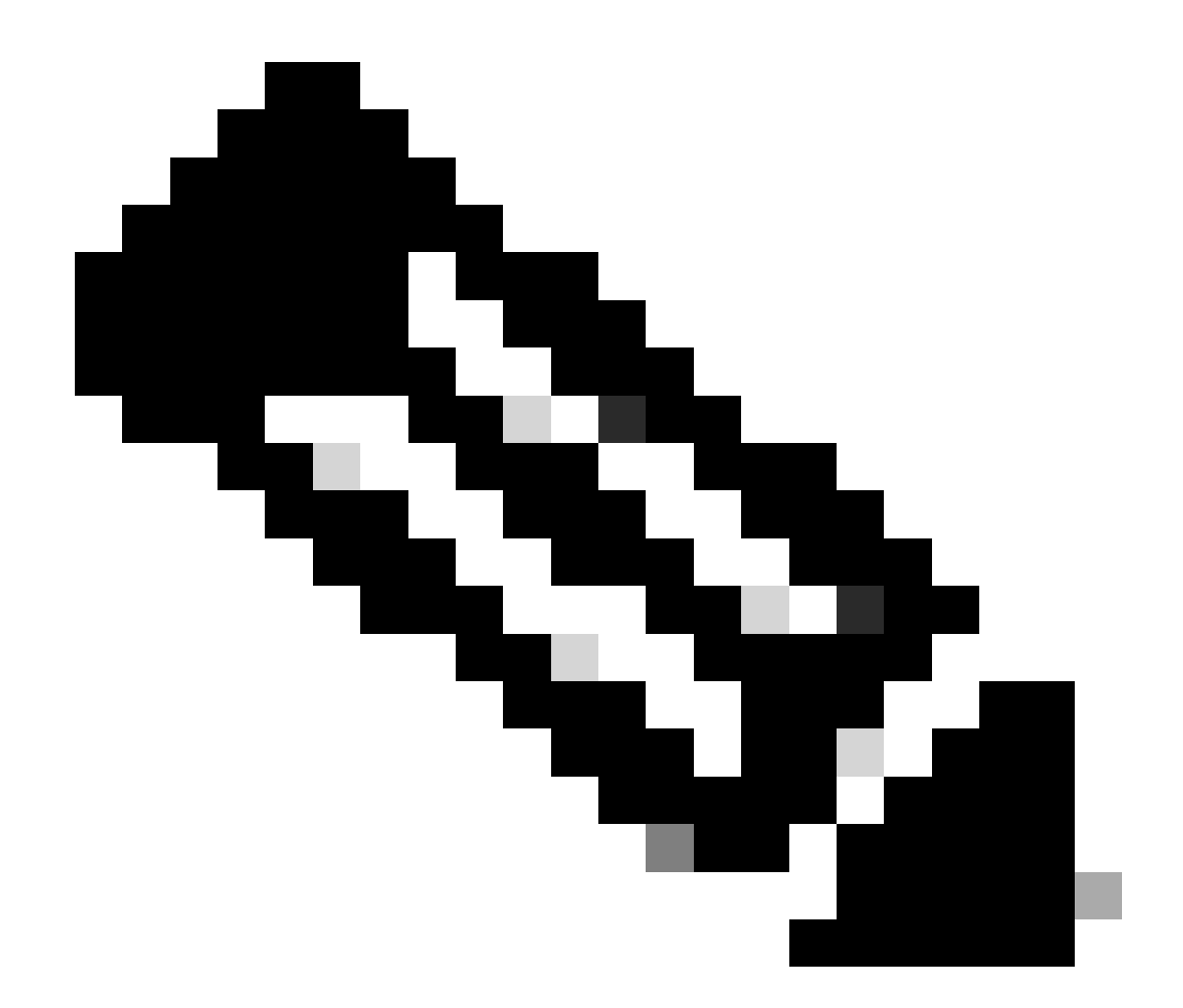

참고: 3.3단계를 반복합니다. 생성된 각 그룹에 대해 권한 부여 정책을 구성합니다.

# 다음을 확인합니다.

1. 명령을 실행하고show vpn-sessiondb anyconnect사용자가 올바른 그룹 정책을 사용하고 있는지 확인합니다.

<#root>

firepower#

show vpn-sessiondb anyconnect

Session Type : AnyConnect

Username : user1

Index : 64

Public IP : Assigned IP : 192.168.55.2 Protocol : AnyConnect-Parent License : AnyConnect Premium : AnyConnect-Parent: (1)none Encryption : AnyConnect-Parent: (1)none Hashing Bytes Tx : 15084 Bytes Rx : 99611 Group Policy : IT\_Group Tunnel Group : FTD\_CertAuth : 22:21:43 UTC Tue Oct 22 2024 Login Time Duration : 3h:03m:50s : 0h:41m:44s Inactivity VLAN Mapping : N/A VLAN : none Audt Sess ID : 96130a0f0004000067182577 Security Grp : none Tunnel Zone : 0 Username : User2 : 70 Index Assigned IP : 192.168.55.3 Public IP : Protocol : AnyConnect-Parent SSL-Tunnel DTLS-Tunnel License : AnyConnect Premium : AnyConnect-Parent: (1)none SSL-Tunnel: (1)AES-GCM-256 DTLS-Tunnel: (1)AES-GCM-256 Encryption : AnyConnect-Parent: (1)none SSL-Tunnel: (1)SHA384 DTLS-Tunnel: (1)SHA384 Hashing : 15112 Bytes Tx Bytes Rx : 19738 Group Policy : Marketing\_Group Tunnel Group : FTD\_CertAuth Login Time : 01:23:08 UTC Wed Oct 23 2024 Duration : 0h:02m:25s Inactivity : 0h:00m:00s VLAN Mapping : N/A VLAN : none Audt Sess ID : 96130a0f0004600067184ffc Security Grp : none Tunnel Zone : 0 firepower#

그룹 정책에서 사용자가 성공적으로 연결할 때 표시되는 배너 메시지를 구성할 수 있습니다.
 각 배너를 사용하여 권한이 있는 그룹을 식별할 수 있습니다.

| Cisco AnyConnect  |                                                    |                  |
|-------------------|----------------------------------------------------|------------------|
| IT Group          |                                                    |                  |
| Accept Disconnect |                                                    |                  |
|                   | Sisco AnyConnect Secure Mobility Client            | - <u> </u>       |
|                   | VPN:<br>Please respond to banner.<br>FTD1_CertAuth | ✓ Connect        |
|                   | <b>\$</b> ()                                       | altalta<br>cisco |

| Cisco AnyConnect |                                           |                 |
|------------------|-------------------------------------------|-----------------|
| Marketing Group  |                                           |                 |
|                  | Sisco AnyConnect Secure Mobility Client 📃 | ×               |
|                  | VPN:<br>Please respond to banner.         | ect             |
|                  | <b>\$</b> (i)                             | uluulu<br>cisco |

3. 라이브 로그에서 연결이 적절한 권한 부여 정책을 사용하고 있는지 확인합니다. 를Details클릭 하고 인증 보고서를 표시합니다.

| E Cisco ISE                                   | Operations - RADIUS                                    |                               |                                         |                              |  |  |  |
|-----------------------------------------------|--------------------------------------------------------|-------------------------------|-----------------------------------------|------------------------------|--|--|--|
| Live Logs Live Sessions                       |                                                        |                               |                                         |                              |  |  |  |
| Misconfigured Supplicants 🕕                   | igured Supplicants () Misconfigured Network Devices () |                               | Client Stopped Responding 🕕             | Repeat Counter ①             |  |  |  |
| 0                                             | 0                                                      | 0                             | 0                                       | 0                            |  |  |  |
| ට Refresh - ⊖ Reset Repeat Counts - රා Export | To ∨                                                   |                               | Refresh Show Never V Latest 100         | recv Within<br>Last 30 minuv |  |  |  |
| Time Status                                   | Details Repea Identity                                 | Endpoint ID Endpoint Authenti | Authoriz Authoriz IP Address Network De | Device Port Identity G       |  |  |  |
| Oct 25, 2024 08:38:03.6                       | a 0 user1                                              | Windows1 Default              | Default >> IT_Group                     |                              |  |  |  |
| Oct 25, 2024 08:38:03.6                       | io user1                                               | Windows1 Default              | Default >> IT_Group FTD                 | User Identit                 |  |  |  |

Records Shown: 2

Last Updated: Fri Oct 25 2024 14:42:41 GMT-0600 (GMT-06:00)

# 문제 해결

이 섹션에서는 설정 문제 해결을 위해 사용할 수 있는 정보를 제공합니다.

1. 디버깅은 인증서 인증을 위한 CSF의 진단 CLI에서 실행할 수 있습니다.

debug crypto ca 14 debug webvpn anyconnect 255 debug crypto ike-common 255

2. AAA 디버그를 사용하여 로컬 및/또는 원격 특성 할당을 확인합니다.

debug aaa common 255 debug aaa shim 255 debug aaa authentication debug aaa authorization debug radius all

ISE의 경우:

1. 로Operations > RADIUS > Live Logs 이동합니다.

| 8 | Cisco ISE                                                                                               | Q What page are you looking for?                               |            |                                                                                         |                |              |   |  |  |  |
|---|----------------------------------------------------------------------------------------------------|----------------------------------------------------------------|------------|-----------------------------------------------------------------------------------------|----------------|--------------|---|--|--|--|
|   | Dashboard                                                                                               | Context Visibility                                             | Operations | Policy                                                                                  | Administration | Work Centers |   |  |  |  |
|   | Recent Pages<br>Policy Sets<br>Authorization Profiles<br>Results<br>External Identity Sources<br>Groups | RADIUS<br>Live Logs<br>Live Sessions<br>TACACS                 |            | Threat-Centric NAM<br>Troubleshoot<br>Diagnostic Tools<br>Download Logs<br>Debug Wizard | C Live Logs    |              |   |  |  |  |
|   |                                                                                                    | Adaptive Network Control<br>Policy List<br>Endpoint Assignment |            | Reports                                                                                 |                |              |   |  |  |  |
|   | Shortcuts<br>Ctrl + [] - Expand menu<br>esc) - Collapse menu                                            |                                                                |            |                                                                                         |                | G            | 3 |  |  |  |

Live Logs Live Sessions

| Misconfigured Supplicants ①              | Misconfigured N | letwork Devices 🕕 |             | RADIUS Dro  | ps 🕕        |              | Client Stop  | ped Respond      | ing 🕕 |                   | Rej         | oeat Counter 🕕                        |
|------------------------------------------|-----------------|-------------------|-------------|-------------|-------------|--------------|--------------|------------------|-------|-------------------|-------------|---------------------------------------|
| 0                                        |                 | 0                 |             | 0           |             |              |              | 3                |       |                   |             | 0                                     |
| Ø Refresh 🕁 Reset Repeat Counts එ Export | To 🗸            |                   |             |             |             |              |              | Refresh<br>Never | ~     | Show<br>Latest 20 | recov L     | thin<br>ast 3 hours ↓<br>∑ Filter ↓ @ |
| Time Status                              | Details Repea   | Identity          | Endpoint ID | Endpoint    | Authenti    | Authoriz     | Authoriz     | IP Address       | Ne    | etwork De         | Device Por  | t Identity G                          |
| ×                                        | ~               | Identity          | Endpoint ID | Endpoint Pr | Authenticat | Authorizatic | Authorizatic | IP Address       | ~ N   | etwork Device     | Device Port | Identity Gro                          |
| Oct 23, 2024 01:26:29.3                  | 0               | User2             |             | Windows1    | Default     | Default >>   | Marketing    |                  | FT    | D                 |             | User Identity                         |
| Oct 23, 2024 01:22:29.3 0                | 0               | User2             |             |             |             |              | DenyAccess   |                  | FT    | D                 |             | User Identity                         |
| Oct 23, 2024 01:21:46.9 0                | i a             | User2             |             |             |             |              | DenyAccess   |                  | FT    | D                 |             | User Identity                         |
| Oct 23, 2024 01:16:33.4 0                | 9               | User2             |             |             |             |              | DenyAccess   |                  | FT    | D                 |             | User Identity                         |
| Oct 22, 2024 10:25:14.1                  | 0               | user1             |             | Windows1    | Default     | Default >>   | IT_Group     |                  | FT    | D                 |             | User Identit                          |
| Oct 22, 2024 10:24:18.9                  | à               | user1             |             | Windows1    | Default     | Default >>   | IT_Group     |                  | FT    | D                 |             | User Identit                          |

Last Updated: Wed Oct 23 2024 12:33:54 GMT-0600 (GMT-06:00)

Records Shown: 6

이 번역에 관하여

Cisco는 전 세계 사용자에게 다양한 언어로 지원 콘텐츠를 제공하기 위해 기계 번역 기술과 수작업 번역을 병행하여 이 문서를 번역했습니다. 아무리 품질이 높은 기계 번역이라도 전문 번역가의 번 역 결과물만큼 정확하지는 않습니다. Cisco Systems, Inc.는 이 같은 번역에 대해 어떠한 책임도 지지 않으며 항상 원본 영문 문서(링크 제공됨)를 참조할 것을 권장합니다.